## Deleting a Hik-Connect Device via Internet Explorer Using a PC

**GREAT PRODUCTS. GREATER PARTNERSHIPS.**<sup>™</sup>

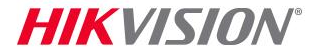

## **Access Your Account**

 Type Hik-Connect.Com into browser location bar <sup>[1]</sup>

- On main page, enter your User Name or Email or Mobile Phone Number and Password <sup>[2]</sup>
- Click LOGIN<sup>[3]</sup>

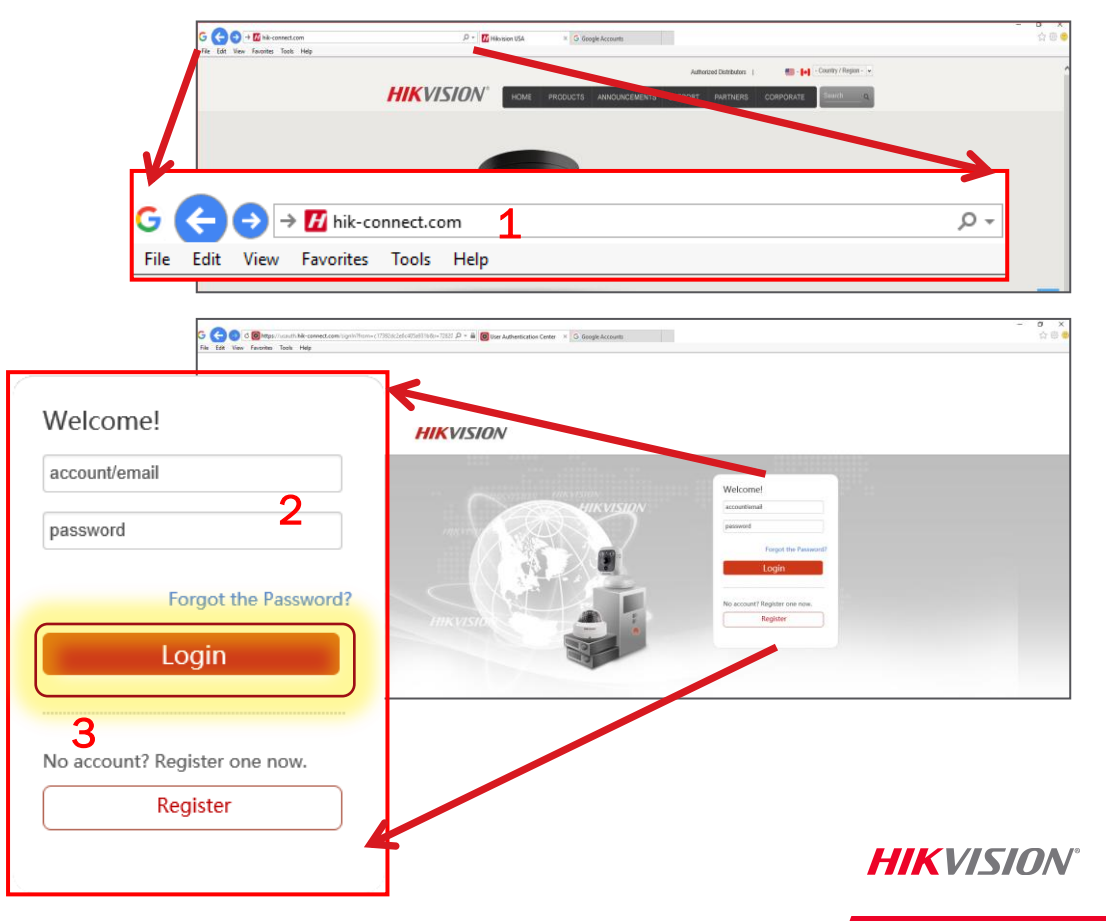

## **Access the Device Management Tab**

In the Device Management Tab identify the device to be deleted <sup>[4]</sup>

| HIKVISION         |                                                                         |                   |                |               | hik_connect_test +   English |
|-------------------|-------------------------------------------------------------------------|-------------------|----------------|---------------|------------------------------|
| Device Management | Device Management Device Serial No. V Search by Device Serial No. Q Add |                   |                |               |                              |
|                   | Device Domain                                                           | Device Serial No. | IP/Port No.    | Device Status | Device Operation             |
|                   | 497553057                                                               | 497553057         | 68.129.421.132 | Online        | / 🗇 🖻                        |
|                   | 657836790                                                               | 657836790         | 70.422.32.191  | Online        | <b>1</b> 15                  |
|                   |                                                                         |                   |                |               |                              |

- Click on the "Trash Can" (Delete) icon <sup>[5]</sup>
- In the pop-up click OK <sup>[6]</sup>
- Deletion will be confirmed <sup>[7]</sup>

| Dalata                                                        | 1                 |
|---------------------------------------------------------------|-------------------|
| Delete                                                        |                   |
| Are you sure you want to delete the device from this account? | Oeleted. <b>7</b> |
| Сапсе                                                         | HIKVISION         |